## Summary

This article provide a summary for new Authorize.Net CIM payment gateway method that lets customer manage in fully PCI compliance way.

## **Applies To**

This article applies to all MachPanel build version.

## New Hosted CIM method for Authorize.Net in PCI compliance mode

 Implemented Authorize.Net CIM payment gateway method in fully PCI Compliance way. First of all navigate to the following path: *Home » System Configuration » Billing Configuration »General Billing* and enable PCI Compliance as shown below:

| Home > System Configuration > Billing Configuration > General Billing |                          |                        |                                                                                                    |                  |                   |  |  |  |  |  |
|-----------------------------------------------------------------------|--------------------------|------------------------|----------------------------------------------------------------------------------------------------|------------------|-------------------|--|--|--|--|--|
| Billing Settings                                                      | Invoice Settings         | Payment Queue Settings | Advanced                                                                                                    | Invoice Template | Credit Card Types |  |  |  |  |  |
| Billing Settings                                                      |                          |                        |                                                                                                    |                  |                   |  |  |  |  |  |
| Day of month to b                                                     | 11:                      | 3                      |                                                                                                    | •                |                   |  |  |  |  |  |
| Enable PCI Compl                                                      | Enable PCI Compliance:   |                        | ✓ If PCI Compliance enabled, credit card data will not be saved in local database, instead all payment profiles will be created on payment gateway. |                  |                   |  |  |  |  |  |
| Disable prorate bi                                                    | Disable prorate billing: |                        |                                                                                                    |                  |                   |  |  |  |  |  |
| Disable price freeze:                                                 |                          |                        |                                                                                                    |                  |                   |  |  |  |  |  |
| Set Pay later as default in offline order form:                       |                          | 1:                     |                                                                                                    |                  |                   |  |  |  |  |  |

If you select **Hide Credit Card interfaces** the payment profiles will be hidden for all of your customers.

|                                               | Negative balance means the customer owes money to |  |  |
|-----------------------------------------------|---------------------------------------------------|--|--|
| * Next invoice ID:                            | 126615                                            |  |  |
| * Next payment ID:                            | 126636                                            |  |  |
| * Next payment request ID:                    | 126126                                            |  |  |
| Hide Credit Card Interfaces:                  | $\checkmark$                                      |  |  |
| Give credit on O365/CSP Subscription Suspend: |                                                   |  |  |
| Enable SEPA Payment method:                   |                                                   |  |  |
| Save                                          |                                                   |  |  |

- If CIM is enabled then customer's payment from PCC/RCC can't be processed. For payments customer must be login into their CCC panel.
- Customer can create/manage their single/multiple CIM profiles by clicking on "Manage AuthorizeNet CIM Hosted Profiles" button on "Billing History" and "Pay Bills" interfaces.

| A Home                                                             | 3 | Home > Billing Information > Pay Bills                                                 |                                |  |  |
|--------------------------------------------------------------------|---|----------------------------------------------------------------------------------------|--------------------------------|--|--|
| Contact Information  S Billing Manager  Billing History  Pay Bills | - | Operations           Manage AuthorizeNet CIM Hosted Profiles           Balance Summary |                                |  |  |
| Payment Profiles                                                   | + | Select Payment Group:                                                                  | US Dollar -                    |  |  |
| P Service Director                                                 | + | Default Billing Method:<br>Total charges:                                              | Online Payment<br>USD 2,200.00 |  |  |
| Help Desk                                                          | + | Total payments:<br>Balance:<br>Monthly Billing Day:                                    | USD 2,200.00<br>USD 0.00       |  |  |
|                                                                    |   | Default Billing Account:                                                               |                                |  |  |

• On clicking "Manage AuthorizeNet CIM Hosted Profiles" button, Panel will redirect user to AuthorizeNet CIM website with "Return to Panel" option. Customer can add/manage their profile and return to panel for further payment processing.

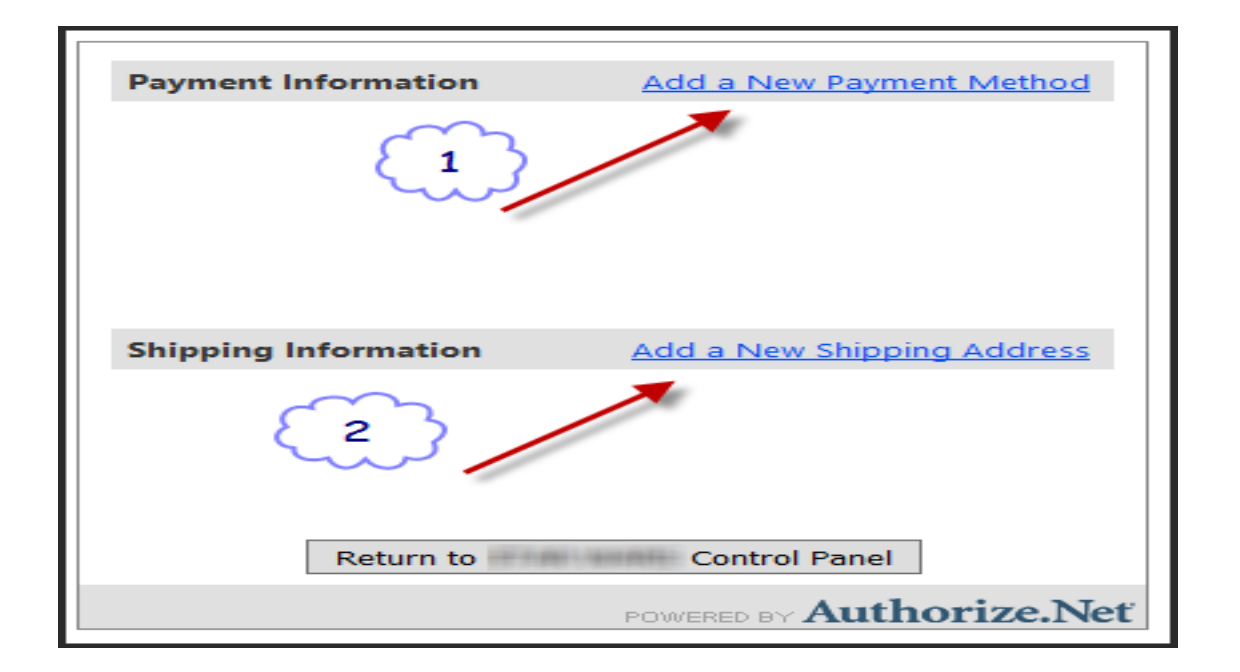

Authorize.Net CIM payment method in PCI Compliance way

|                                                                                                    |             | i' |  |  |  |  |  |  |
|----------------------------------------------------------------------------------------------------|-------------|----|--|--|--|--|--|--|
| Add a New Shipping Address                                                                         |             |    |  |  |  |  |  |  |
| First Name:<br>Last Name:<br>Company:<br>Address:<br>City:<br>State:<br>Country:<br>Phone:<br>Fax: | Zip:        |    |  |  |  |  |  |  |
| [                                                                                                  | Save Cancel |    |  |  |  |  |  |  |

## **More Information**

- While payment, If customer's CIM payment profile exists, payment will be processed using that payment profile else customer will be redirected to AuthorizeNet CIM to add new profile and if payment is successful on selected profile then system will mark that profile as default profile for next payment.
- CIM payment profiles will not be displayed in customer's payment profiles ٠ listing.

MachPanel Knowledgebase

https://kb.machsol.com/Knowledgebase/54514/AuthorizeNet-CIM-payment-method-...